NOTE: The document has been <u>updated</u> recently for clarity, presentation, etc.

## SMB signing Multi-Relay

This is the lab for client side attack. We are approaching with a network traffic monitor type. The purpose is to verify that the company workstation and server are not using a service that has already been announced as vulnerable to the **Server Message Block (SMB)** signing. Disabling the signing between hosts will allow <u>Man-in-the-Middle</u> attacks against <u>SMB</u> protocol. The protocol can be set as <u>Disabled</u> entirely, <u>enabled</u>, or <u>required</u>.

Pre-requisite:

- A. Your <u>Kali</u> Linux. Make sure your VM can ping your <u>Win7</u> & <u>Win2012</u>
- B. A <u>Win7</u> VM, a <u>Windows 2012 *Domain Controller*</u> provided by the instructor

## SMB Signing

- Logon to your <u>Kali</u>, execute the following command. Replace 192.168.1.160 with your <u>Windows 2012 DC</u> IP address. Note the information where it is said message\_signing is disabled. Take a screenshot of the result.
  :/usr/share/responder/tools# nmap --script smb-security-mode.nse -p445 192.168.1.160 p 7.70 (https://nmap.org) at 2019-01-10 11:16 EST
- 2. This is to confirm that the target is vulnerable to *SMB signing* problem.
- 3. Open a terminal, change directory to **/usr/share/responder**. Use **nano** to open the file **Responder.conf**. Make sure the indicate options are both **off**.

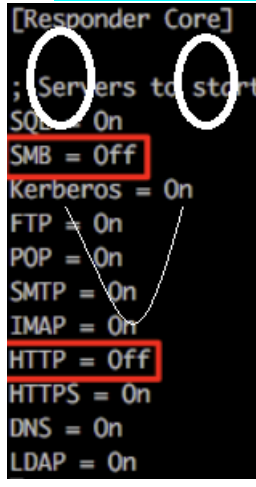

- Share a folder on the server: Logon to <u>Windows 2012 DC</u>, expand <u>Windows Explorer</u>, right click on the folder <u>Temp</u> and go to <u>Properties</u>
  - a. Click on *Sharing*, go to *Advanced Sharing*
  - b. Check Share this folder
  - c. Under <u>Permission</u>, allow everyone full control, click <u>OK</u>

- d. Go to Security Tab, click Edit, click the Add button
- e. In the Object names box, type **devuserno1**, check name; **produserno1**, check name
- f. Click OK to finish the share
- 5. Go back to your Kali, open a terminal and run the following command. Take a screenshot of the listening status

root@UMBkali:/usr/share/responder# python Responder.py -I eth0 -v

6. Open another terminal, and run the following command. Take a screenshot between the lines "Retrieving info" and "Part of domain". (Make sure you replace 192.168.1.160 with your Windows 2012 IP)

coot@UMBkali:/usr/share/responder/tools# python MultiRelay.py -t 192.168.1.160 -u ALL

Drive:

Responder MultiRelay 2.0 NTLMv1/2 Relay

- 7. Go to your Win7 VM
  - a. Logon Win7, open Windows Explorer
  - b. In the menu, click *Tools*, *Map a network drive*
  - c. In the folder, enter the Windows 2012 IP as following, replacing IP as appropriate
  - d. Click Connect using different credentials,
  - e. Click *Finish*, and you will see the prompt for the ID. Enter it as following

## Specify the drive letter for the connection and the folder that you want to connect to: Y: Ŧ \\192.168.1.160\temp Folder: Browse... Example: \\server\share Reconnect at logon

ct using different credentials

What network folder would you like to map?

## Enter Network Password

Enter your password to connect to: 192.168.1.160

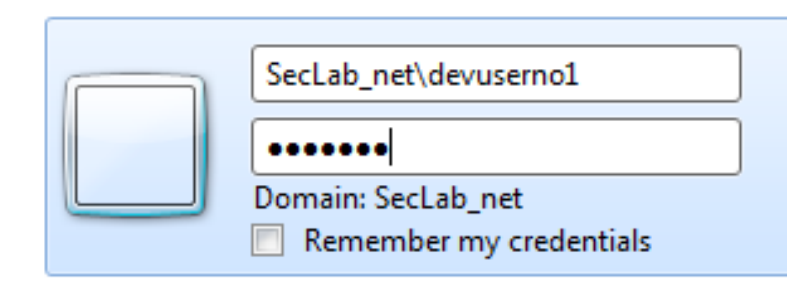

f. Click <u>OK</u> to map the drive.

8. You should see messages popped up in your <u>SMB Relay</u> as following. Take a screenshot including the line connected to x.x.x.x as <u>LocalSystem</u>

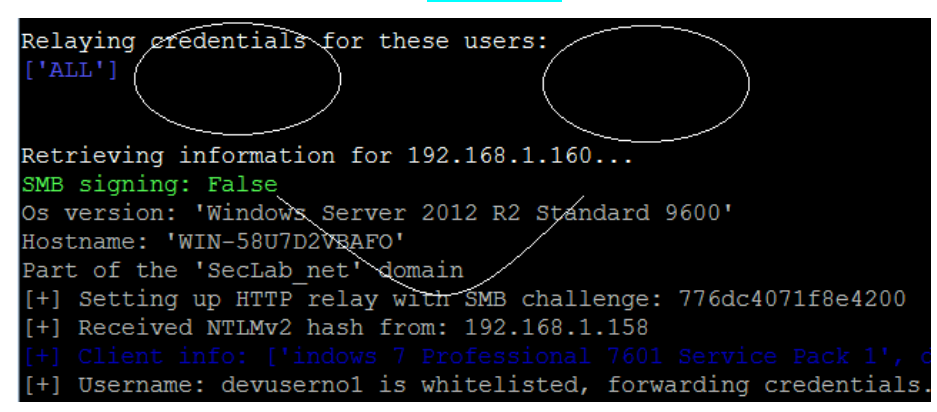

- If using UNC path doesn't work as expected, use your browser and access a wrong name (for example: google.cin)
- 10. You are now at the command prompt of the domain controller, type **dsquery server**. **Take a screenshot of the result.**
- 11. From the command prompt, execute the following command to add a user and add it to the local administrators group. **Take a screenshot of your completion**

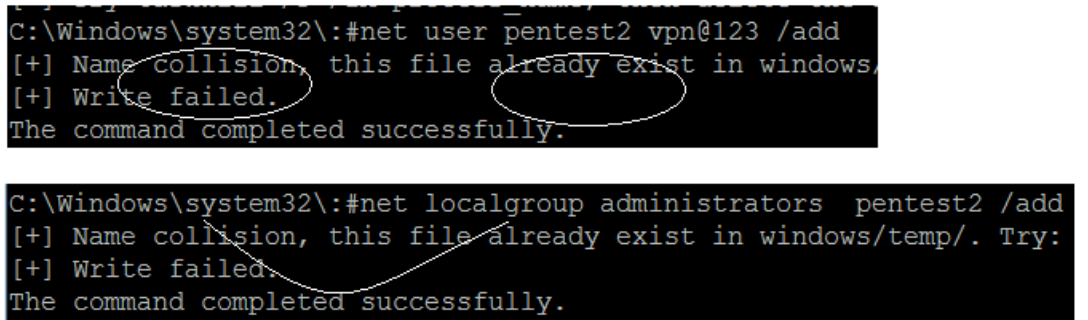

 Logon to your <u>Windows 2012</u>, open <u>Active Directory Users and Computers</u>. Search for <u>Administrators</u> group, double click on <u>Members</u> and **take a screenshot** of the member list as following

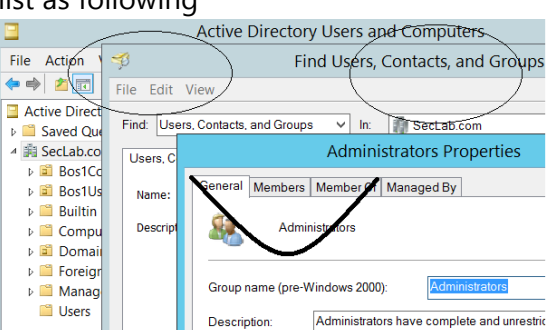